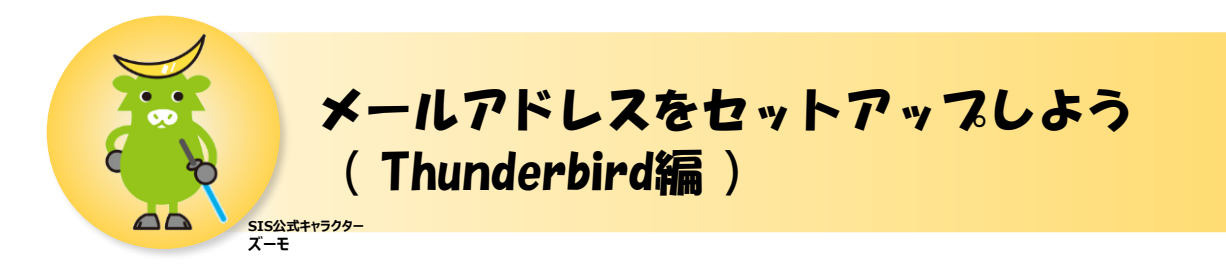

## 本手順ではMozilla社の Thunderbird の設定方法を紹介しています。 Thunderbirdのバージョンやパソコンの状態によっては、一部画面が異なる場合がありますので あらかじめご了承ください。

## ■設定前の準備

- SISのマイページ (UserTool) で作成したメールアドレス
- SISのマイページ (UserTool) でメールアドレスを作成した際に決めたパスワード
- Thunderbird (インストール済)

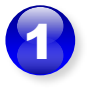

Thunderbirdを起動すると、[既存 のメールアドレスのセットアップ]が表示 されます。

|                      | 既存のメールアドレスのセットアッ         | プ               |
|----------------------|--------------------------|-----------------|
|                      | 現在のメールアドレスを入力してください      |                 |
| あなたのお名前( <u>N</u> ): |                          | (               |
| メールアドレス( <u>E</u> ): | あなたのメールアドレス              | (               |
|                      |                          | 新しいメールアドレスを取得(( |
| パスワード( <u>P</u> ):   | アカウントのパスワード              | ģ               |
|                      | ✓ パスワードを記憶する( <u>M</u> ) |                 |
|                      |                          |                 |
|                      |                          |                 |
|                      |                          |                 |
|                      |                          |                 |
|                      |                          |                 |

※ [既存のメールアドレスのセットアップ] が表示されない場合は、右上の[三]マー クをクリックし、[新規作成] – [既存の メールアカウント...]をクリックします。

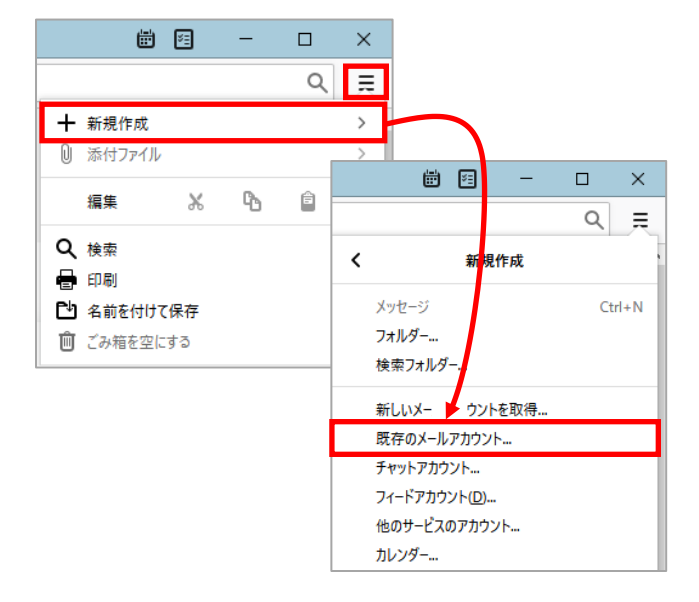

| 6 | 夕頂日に必要や桂起をユカルキオ                                                                          | 既存のメールアドレスのセット                             | ×                                        |                 |  |
|---|------------------------------------------------------------------------------------------|--------------------------------------------|------------------------------------------|-----------------|--|
| 9 | ■あなたのお名前:<br>メールを送信した際に相手に<br>表示される差出人の名前です。<br>任意の文字列を指定できます。                           | あなたのお名前(N):                                | 既存のメールアドレスのセットアップ<br>現在のメールアドレスを入力してください | 0               |  |
|   | ■ <b>メールアドレス :</b><br>マイページ(UserTool)<br>で作成したメールアドレス<br>を入力します。<br>(例)●●●●@m.speedia.jp | メールアドレス( <u>E</u> ):<br>パスワード( <u>P</u> ): | ●●●●●●●●●<br>✓ パスワードを記憶する( <u>M</u> )    | ()<br>ø         |  |
|   | ■パスワード:<br>マイページ(UserTool)<br>でメールアドレスを作成し<br>た際に設定したパスワード<br>を入力します。                    |                                            |                                          |                 |  |
|   | ■パスワードを記憶する:チェック                                                                         | 手動設定( <u>M</u> ) キ                         | キンセル( <u>A</u> )                         | 続ける( <u>C</u> ) |  |

⇒入力内容に間違えがないことを確認し、[手動設定]をクリックします。

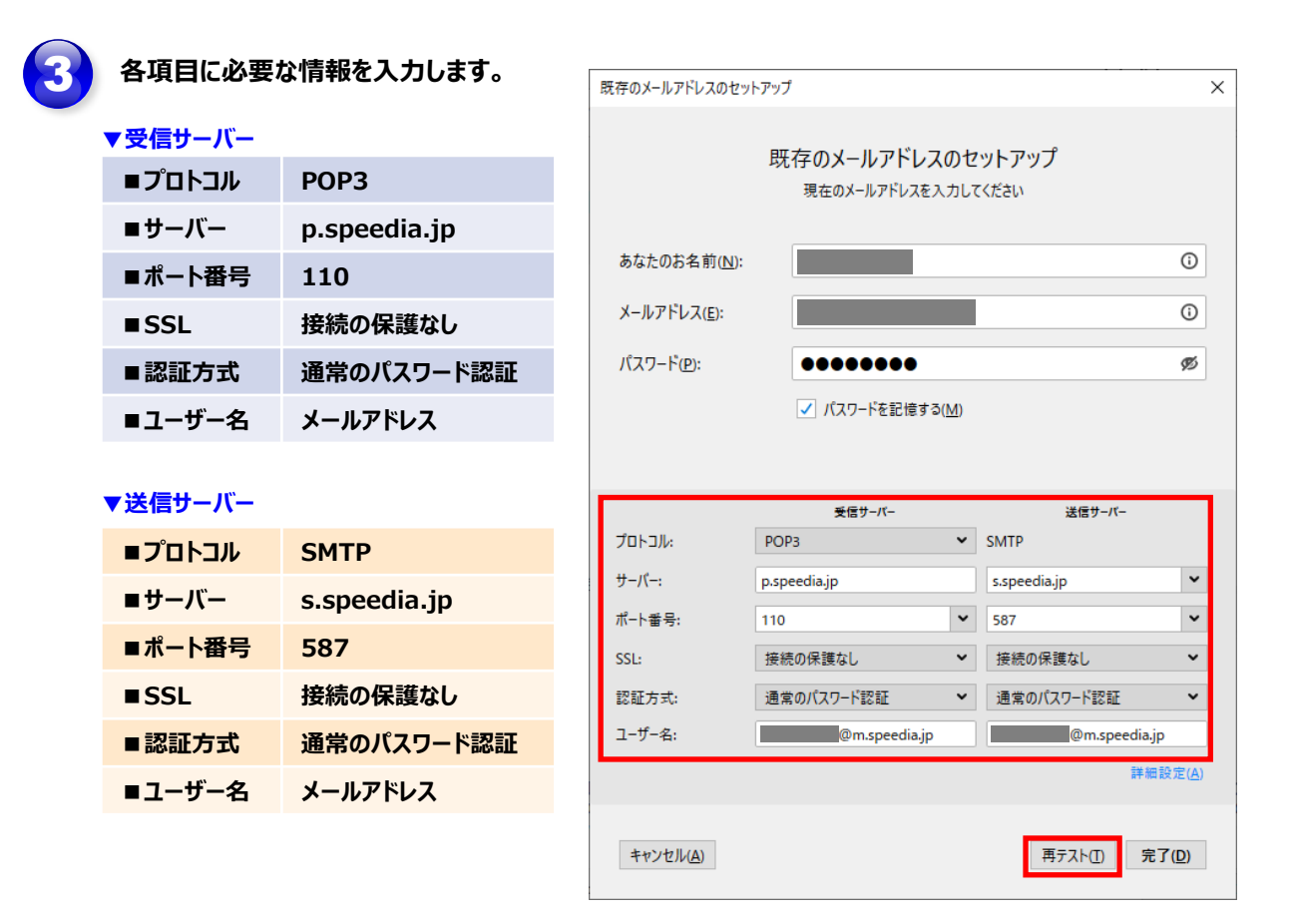

⇒入力内容に間違えがないことを確認し、[再テスト]をクリックします。

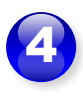

「次のアカウント設定が、指定されたサー バーを調べることにより見つかりました。」 と表示されたら、[完了]をクリックします。

| 既存のメールアドレスのセット                                       | トアップ                                                                                                    |                                                                                                    |                                                                               | ×            |  |  |
|------------------------------------------------------|----------------------------------------------------------------------------------------------------|----------------------------------------------------------------------------------------------------|-------------------------------------------------------------------------------|--------------|--|--|
| 既存のメールアドレスのセットアップ<br>現在のメールアドレスを入力してください             |                                                                                                    |                                                                                                    |                                                                               |              |  |  |
| あなたのお名前( <u>N</u> ):                                 |                                                                                                    |                                                                                                    |                                                                               | (i)          |  |  |
| メールアドレス( <u>E</u> ):                                 |                                                                                                    |                                                                                                    |                                                                               | 0            |  |  |
| パスワード( <u>P</u> ):                                   | •••••                                                                                                    |                                                                                                    |                                                                               | ø            |  |  |
|                                                      | ✓ パスワードを記憶する(!                                                                                                    | <u>M</u> )                                                                                                    |                                                                               |              |  |  |
| 🗸 次のアカウ                                              | ウント設定が、指定されたサーバーを                                                                                                    | 調べる                                                                                                    | ることにより見つかりました。                                                                |              |  |  |
|                                                      |                                                                                                    |                                                                                                    |                                                                               |              |  |  |
|                                                      | 受信サーバー                                                                                                    |                                                                                                    | 送信サーバー                                                                        |              |  |  |
| プロトコル:                                               | 受信サーバー<br>POP3                                                                                                    | ~                                                                                                    | 送信サーバー<br>SMTP                                                                |              |  |  |
| プロトコル:<br>サーバー:                                      | 受信サーバー<br>POP3<br>p.speedia.jp                                                                                            | ~                                                                                                    | 送信サーバー<br>SMTP<br>s.speedia.jp                                                | ~            |  |  |
| プロトコル:<br>サーバー:<br>ポート番号:                            | 受信サーバー<br>POP3<br>p.speedia.jp<br>110                                                                                     | •                                                                                                    | 送信サーバー<br>SMTP<br>s.speedia.jp<br>587                                         | ~            |  |  |
| プロトコル:<br>サーバー:<br>ポート番号:<br>SSL:                    | 受信サーバー<br>POP3<br>p.speediajp<br>110<br>接続の保護なし                                                                           | *<br>*<br>*                                                                                                    | 送信サーバー<br>SMTP<br>s.speedia.jp<br>587<br>接続の保護なし                              | *<br>*       |  |  |
| ブロトコル:<br>サーバー:<br>ボート番号:<br>SSL:<br>認証方式:           | 受信サーバー POP3  p.speedia.jp  110  接続の保護なし  通常のパスワード認証                                                                       | *<br>*<br>*                                                                                                    | 送信サーバー<br>SMTP<br>s.speedia.jp<br>587<br>接続の保護なし<br>通常のパスワード認証                | *<br>*<br>*  |  |  |
| プロトコル:<br>サーバー:<br>ポート番号:<br>SSL:<br>認証方式:<br>ユーザー名: | 実信サーバー           POP3           p.speedia.jp           110           接続の保護なし           通常のパスワード認証           @m.speedia.jp | <b>&gt;</b><br><b>&gt;</b><br><b>&gt;</b>                                                                                                    | 送信サーバー<br>SMTP<br>s.speedia.jp<br>587<br>接続の保護なし<br>通常のパスワード認証<br>@m.speedia, | •<br>•<br>•  |  |  |
| プロトコル:<br>サーバー:<br>ポート番号:<br>SSL:<br>認証方式:<br>ユーザー名: | 実信サーバー           POP3           p.speedia.jp           110           接続の保護なし           通常のパスワード認証           @m.speedia.jp | <ul> <li></li> <li></li> <li><td>送信サーバー<br/>SMTP<br/>s.speedia.jp<br/>587<br/>接続の保護なし<br/>通常のパスワード認証<br/>@m.speedia.</td><td>▼<br/>▼<br/>jp</td></li></ul> | 送信サーバー<br>SMTP<br>s.speedia.jp<br>587<br>接続の保護なし<br>通常のパスワード認証<br>@m.speedia. | ▼<br>▼<br>jp |  |  |

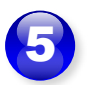

「警告」画面が表示されたら と表示されたら、[接続する上での危険性 を理解しました]にチェックを入れ、[完了] をクリックします。

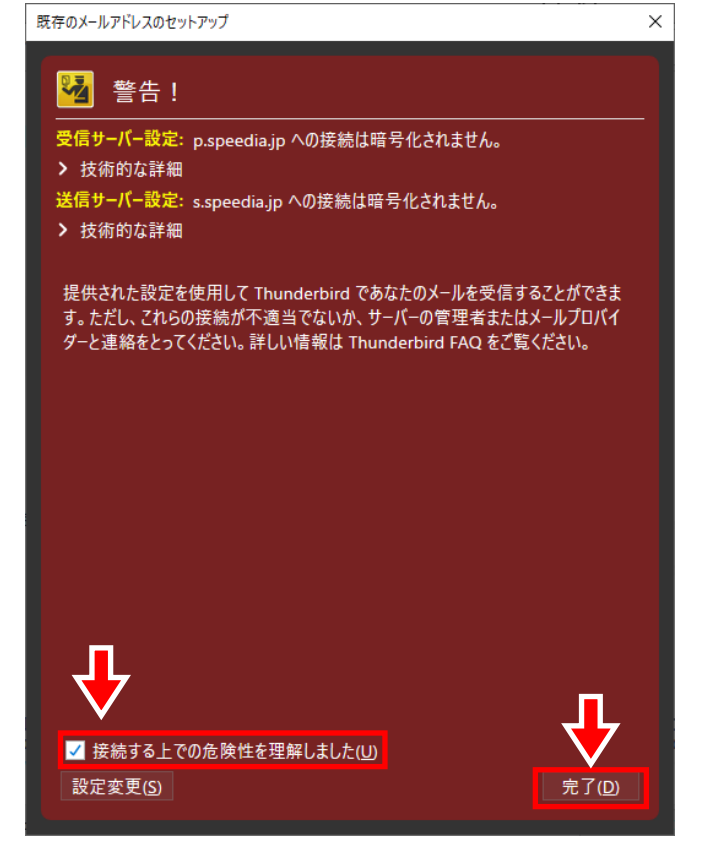

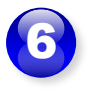

| 🗅 т-4                                                                                  |       |        |             |                      | Ē | ¥I. | - |   | × |
|----------------------------------------------------------------------------------------|-------|--------|-------------|----------------------|---|-----|---|---|---|
| 🖓 受信 🗸 🖋 作成 🖓 チャット 🚨                                                                   | アドレス帳 | © 97 ∨ | 〒 クイックフィルター | 検索 <ctrl+k></ctrl+k> |   |     |   | Q | ≡ |
| <ul> <li>○ 愛信トレイ<br/>回 ごみ箱</li> <li>○ 豆 一カルフォルダー<br/>面 ごみ箱</li> <li>◎ 送信トレイ</li> </ul> |       |        |             |                      |   |     |   |   |   |

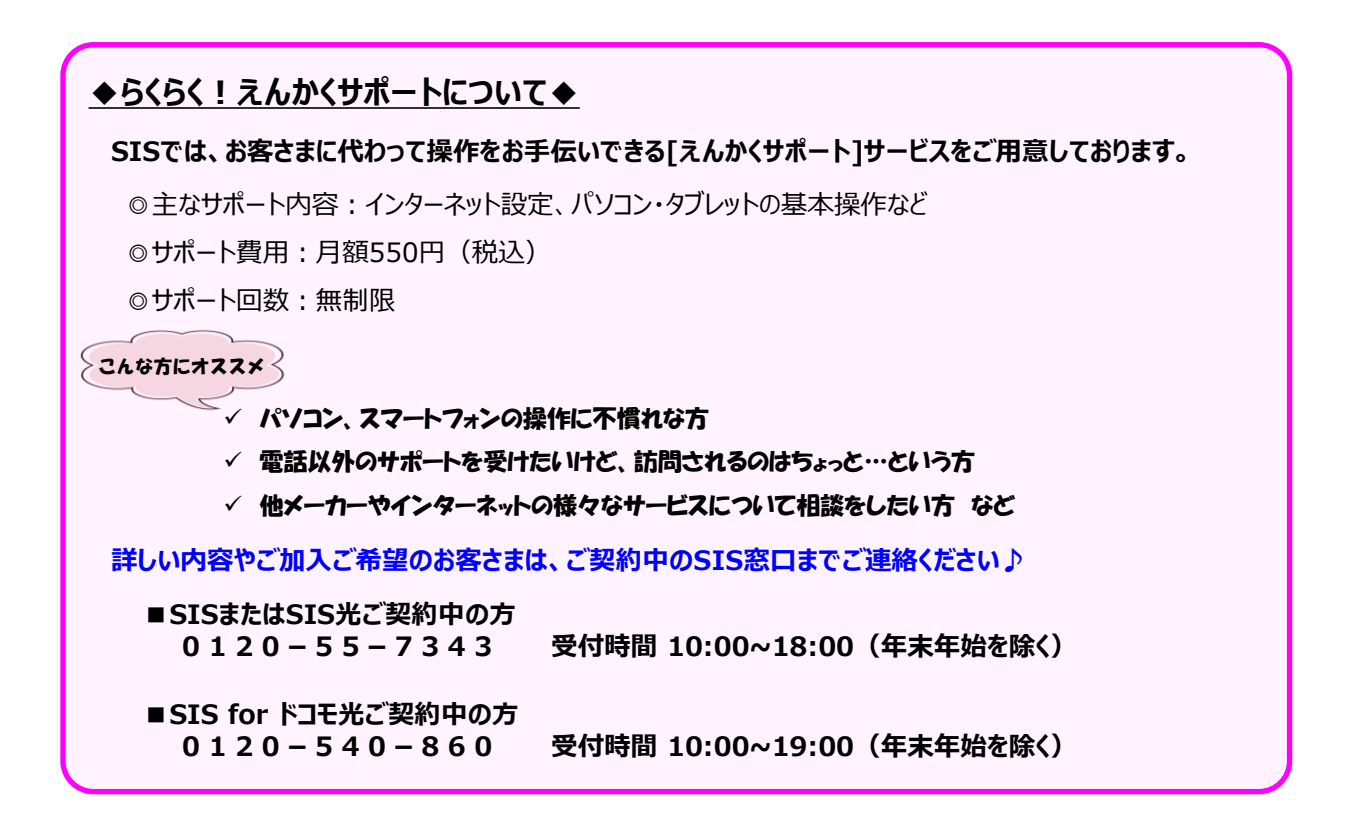